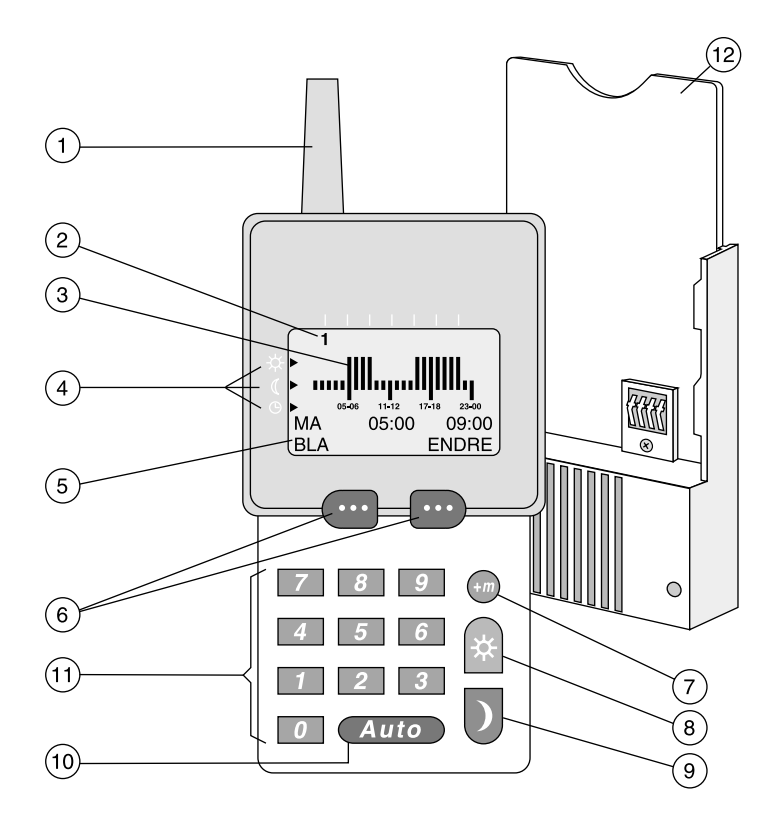

- 1. Antenne.
- Ukedager, tallet flytter seg ved skifte av ukedag.
   1 = mandag.
- 24 timers stolpediagram. Høy stolpe angir tid for normaltemperatur eller tid når rele er innkoblet (på). Lav stolpe angir tid for sparetemperatur eller tid når rele er utkoblet (av).
- 4. Tekstinformasjon (øvre tekstlinje).

Fig. viser: (1 = mandag) 05:00 = start norm.temp. 09:00 = slutt norm.temp. (Displayet viser 2 perioder med norm. temp.).

- Tekst som forteller hvilke valg som kan gjøres med valgtastene som beskrevet i punkt 6. (neste tekstlinje).
- Valgtaster. Med disse velger du de mulighetene som vises på nedre tekstlinje (5). Venstre tekst, velges med venstre tast. Høyre tekst, velges med høyre tast.
- Minuttvalg. Ved programmering kan tidspunkt for start/stopp av senking endres med 10-minutt (varme) 1-minutt (rele).

- Direktevalg av normaltemperatur.
- 9. Direktevalg av sparetemperatur.
- 10. Auto (Exit) Brukes for å hoppe tilbake til MENY-bildet. NB! Når Auto trykkes vil det som er tastet inn ikke lagres.

Auto benyttes også til å se status for antall varme- og relesoner.

- 11. Talltaster 0-9.
- 12. Ladeholder.

# Innhold

| Innhold                                   | side | 3       |
|-------------------------------------------|------|---------|
| RFT fjernkontroll                         | side | 2       |
| Viktig før bruk (montasje)                | side | 4       |
| Programoversikt                           | side | 5       |
| Systemforklaring                          | side | 6       |
| Forklaring til begrep som benyttes        | side | 7       |
| Se på/endre program for varme (sone 1-15) | side | 8 - 9   |
| Se på/endre program for rele (sone 16-24) | side | 10 - 11 |
| Periodestyring                            | side | 12 - 13 |
| Tilknytte                                 | side | 13      |
| Vedlikehold                               | side | 14 - 15 |
| Lage program for varme (sone 1-15)        | side | 16 - 17 |
| Lage program for rele (sone 16-24)        | side | 18 - 19 |
| Slette program                            | side | 20      |
| Se status                                 | side | 21      |
| Hot-Keys                                  | side | 22      |
| Beskrivelse av releenhet (XRS/XRS-J)      | side | 23      |
| Beskrivelse av gulvtermostat (XGU)        | side | 24      |
| Beskrivelse av mastertermostat (XMA)      | side | 25      |
| Beskrivelse av releenhet (XRF)            | side | 26      |
| Beskrivelse av ovnstermostat (RFR/RFRM)   | side | 27      |

# Viktig før bruk (montasje)

#### Plassering av RFT fiernkontroll:

Denne bør stå mest mulig sentralt i bygget. Den bør monteres på vegger av tre, spon eller gips for å få optimal rekkevidde. Fjernkontrollen må ikke monteres inne i sikringsskap eller rom av stål eller armert betong, da dette vil redusere rekkevidden.

Rekkevidden for signalene vil normalt være 50 m.

Monter ladeholder og koble til 230 volt. Tilkoblingen kan skje direkte til fast installasjon, eller med ledning og plugg til stikkontakten. Fast tilkobling må gjøres av autorisert fagmann.

Åpne batterirommet bak på fjernkontrollen og press den løse batteripluggen fra batteriet forsiktig på plass i den faste kontakten.

Sett RFT til lading i veggholderen. Kontroller at den røde lampen på ladeholderen lyser. Fjernkontrollen skal nå stå til lading i 16 timer før den tas ut av ladeholderen.

RFT kan benyttes som normalt mens den står til lading.

#### Gangreserve

RFT kan brukes uten å stå i ladeholderen. Det er opptil 4 timer gangreserve ved batteridrift. Når batteriet nærmer seg utladet, vil RFT gi fra seg lydsignaler. Sett da enheten tilbake til lading i ladeholderen.

#### Sleep mode

RFT vil etter ca. 4 timer batteridrift gå over i SLEEPmode. Da slutter den å gi beskjed til ovner, veggtermostater eller relemottakere.

Klokken vil fortsette å gå minst 24 timer. Blir RFT satt i ladeholderen innen 24 timer vil klokken vise rett tid og dag. Døgnrytmen du har lagt inn i programmet vil være korrekt, og RFT vil etter hvert sende beskjeder som normalt.

#### Klokke og gangreserve

Dersom RFT blir liggende lenge uten lading (mer enn 24 timer) vil klokken bli feil, og må stilles. RFT husker alle programmer som er laget, så disse behøver ikke tastes inn på nytt.

#### Lengre driftsopphold

Dersom RFT kobles ifra lading i lengre tid, anbefales det å koble ut batteriet ved å dra ut batteripluggen. Dette for å unngå dyputlading.

#### Økt levetid for batteri

For å oppnå lang levetid på batteriet, anbefales en utladning ned til det nivået hvor enheten gir lydsignaler. Denne utladningen kan foretas ca. en gang pr. måned, og utføres ved å ta RFT ut av ladeholderen i 4-8 timer.

#### Viktig informasjon

Dersom RFT åpnes av ikke autorisert personell, vil garanti falle bort. Garanti i.h.t. kjøpslovens bestemmelser.

# Programoversikt

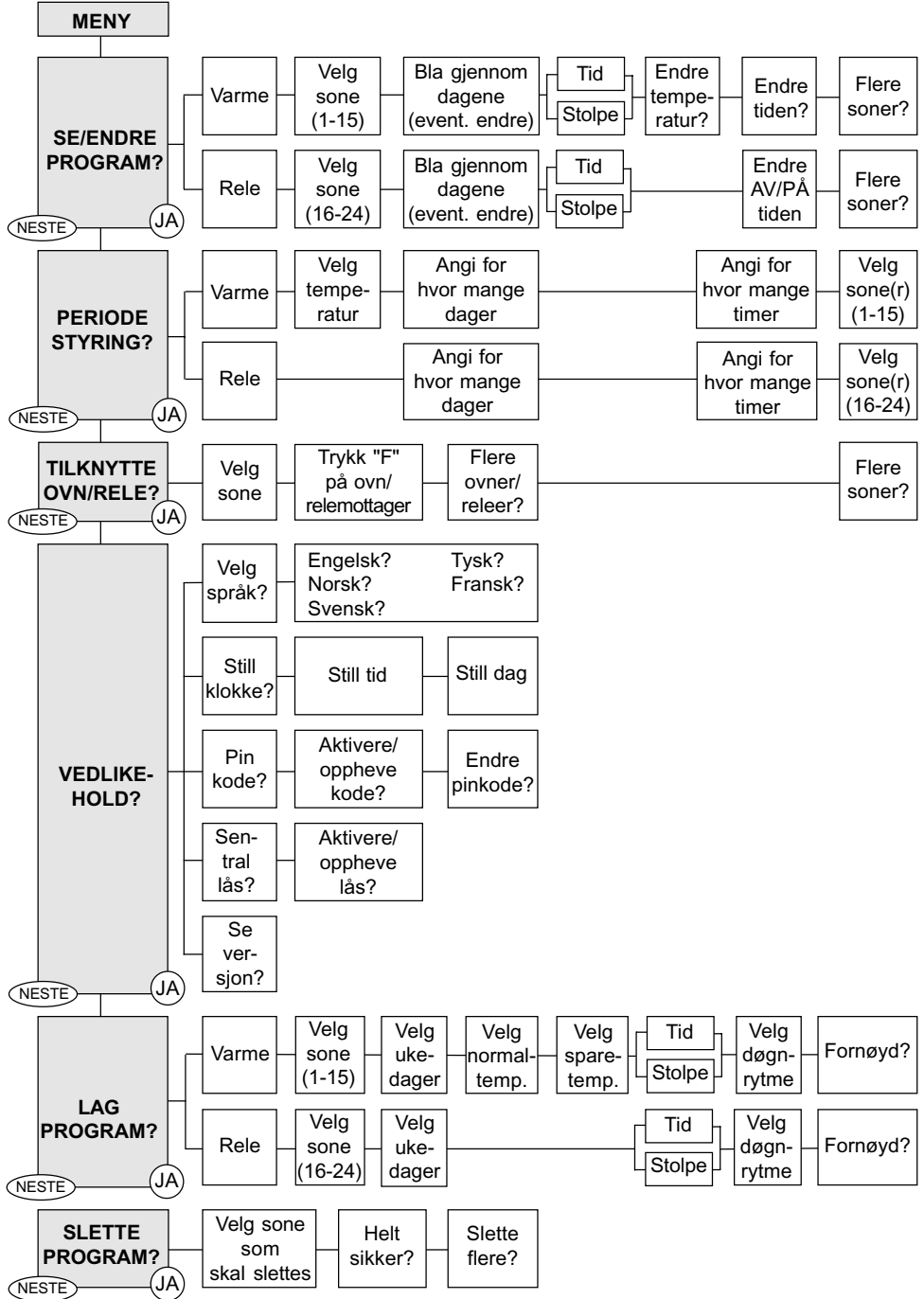

# Systemforklaring

RFT fjernkontroll er beregnet for styring av elektriske varmeprodukter, og andre elektriske apparater som skal slås av/på.

RFT kommuniserer med termostater og releer med 433,92MHz radiosignaler.

Alle tilknyttede varme- eller releenheter blir oppdatert fra RFT ved hver endring i program, eller ca. en gang pr. time.

Alle produkter kan ha inntil 8 endringer i program hvert døgn (f.eks. rele 8 ganger på), og det kan lages egne program for alle ukedager.

Etter strømbrudd vil varme gå til 22°C, og rele slås av (default verdier), inntil ny oppdatering fra RFT.

RFT fjernkontroll har 15 varmesoner, og 9 relesoner.

# Fjernkontroll og tilknyttede produkter

Fjernkontrollen kan programmeres til automatisk å styre temperaturen i ulike rom, og til å slå av/på lys og andre elektriske apparater.

Informasjon sendes som radiosignal til mottagere i de forskjellige enheter. Slik kan ulike rom til ulike tider få informasjon om hvilken temperatur som er ønsket, eller lys etc. kan slås av/på.

På ovner eller veggtermostater vil tydelige, lysende tall vise hvilken temperatur som er valgt. Termostatmottagerne får beskjed hver gang det ønskes en endring av temperaturen, og de husker beskjeden.

Selv om flere sendere er i drift i nærheten av hverandre vil bare den sentralen og de ovnene som er ment å fungere sammen, påvirke hverandre. Det er ingen mulighet for at naboens system påvirker ditt eget.

Under normal drift skal fjernkontrollen plasseres i en ladeholder som er koblet til 230V nettspenning. Slik vil RFT alltid ha fulle batterier og i perioder på inntil 4 timer, kunne brukes mobilt.

#### Sone

- Ett rom med fritt antall ovner, veggtermostater eller releenheter.
- Flere rom med fritt antall ovner hvor alle rom skal ha lik normal- og sparetemperatur til samme tid.
- Husk, varmestyring, sone 1-15, og relestyring (kun av/på), sone 16-24.

#### Normaltemperatur

 Den temperatur du vil ha når rommet er i bruk. RFT foreslår 22ºC.

#### Sparetemperatur

 Den temperatur du vil ha når rommet ikke er i bruk, eller om natten mens du sover. RFT foreslår 17°C.

#### Stolpediagram

Normaltemperatur, og at releenhet er innkoblet (på), markeres med høye stolper i et 24 timers diagram. Sparetemperatur, og at releenhet er utkoblet (av) markeres med lave stolper.

05-06 11-12 17-18 23-24

Dette består av 24 stolper, en for hver av døgnets timer. Første stolpe fra venstre, viser tiden fra 00 (midnatt) til 01.

Om disse to forholdene er klarlagt er det bare å leke seg fram til erfaring og forståelse av virkemåten for RFT. Trykk løs og se hva som skjer.

# Forklaring til begrep som benyttes

#### Meny

Når systemet er i normal drift, vil dette være fjernkontrollens vanlige skjermbilde.

Her vises ukedag (1= man.), tid og "MENY".

#### Se/endre program

Benyttes dersom du vil inn å se på døgnrytme for en enkelt sone eller dag.

Du kan om ønskelig også gjøre endringer i døgnrytme og temperaturer.

#### Periodestyring

Benyttes f.eks. ved ferier. Du kan her legge inn en bestemt temperatur eller utkobling av rele, for en bestemt tidsperiode. Begrenset til 99 døgn og 99 timer.

#### Tilknytte

Ved første oppstart av nye varmeprodukter eller releenheter, må disse kobles mot RFT. Ett og ett produkt tilknyttes og sikrer at bare din RFT og dine produkt senere kjenner hverandre igjen. Hver produkt blir opplært til å kjenne igjen signalene fra kun din RFT fjernkontroll.

### Vedlikehold

Her kan du:

- Velge språk.
- Legge inn riktig tid og ukedag.
- Slå av/på eller endre pinkode. Denne benyttes for å hindre uønsket betjening. 2801 er lagt inn som kode fra fabrikk. Denne kan endres etter eget ønske (4-siffret).
- Sentral lås som hindrer uønsket lokal betjening av varme- eller releenheter.

#### Lage program

Her kan du legge inn døgnrytme og normal- og sparetemperatur for en enkelt soner, dag for dag.

For releenhet legges inn tider for innkobling (på).

#### Slette program

Programmer for soner som ikke er i bruk kan slettes.

Ved større endringer av et program, kan det ofte være enklere å slette, og deretter lage et nytt.

#### Se status

Ved å trykke på "AUTO", vil du først få informasjon om:

 Varmesoner. Høye stolper viser soner som er programmert (stolpe nr. 1 fra venstre viser varmesone nr. 1, stolpe nr. 2 viser varmesone 2, osv.).
 Høye stolper som blinker viser soner som for tiden har sparetemperatur. Ved trykk på "OK", vil du deretter få informasjon om:

 Relesoner. Høye stolper viser soner som er programmert (stolpe nr. 16 fra venstre viser relesone nr. 1, stolpe nr. 17 viser relesone 2, osv.). Høye stolper som blinker viser relesoner som for tiden er utkoblet (av).

Nytt trykk på "OK" og en er tilbake til "MENY".

#### Hot-keys

Benyttes om en ønsker å overstyre enkelte eller alle varme-/relesoner.

En kan med "SOL" direktestyre til normaltemperatur, eller slå releenheter på.

En kan med "MÅNE" direktestyre til sparetemperatur, eller slå releenheter av.

Overstyringen pågår inntil en trykker "AVBRYT".

#### Auto bryter

"AUTO" bryter kan foruten å vise status benyttes til å komme tilbake til "MENY", uansett hvor en er i fjernkontrollens menyer. Trykkes "AUTO" mens du er i gang med å lage, eller endre program, vil programmet eller endringen ikke lagres. I denne sekvensen kan du se hva programmene inneholder.

Du får opp en og en dag og ser hva som er normal- og sparetemperatur og når de ulike temperaturene er aktive. Underveis kan alle verdier for hver dag endres. Først når du har gått gjennom alle ukedager, blir dine nye valg lagret.

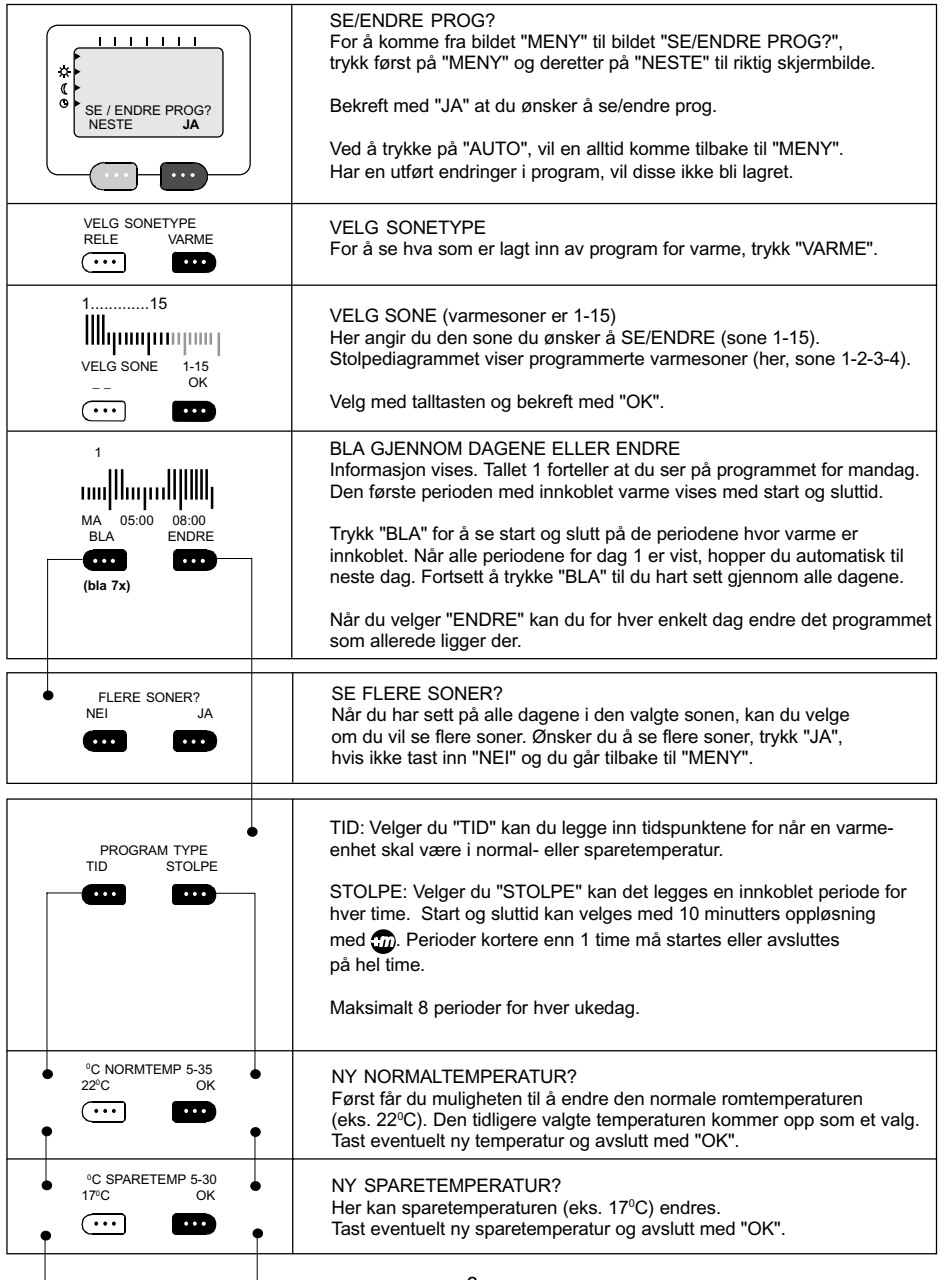

| <br>STOLPE                                        |                                                                                                    |
|---------------------------------------------------|----------------------------------------------------------------------------------------------------|
| NORM./SPAR? 00:00<br>22°C 17°C<br>CC CC CC        | ENDRE DØGNRYTME<br>Denne menyen gir deg mulighet for å endre stolpediagrammet for den<br>aktuelle dagen. Det kommer opp 24 stolper, en for hver dag av døgnets<br>timer. Klokken viser 00:00, altså midnatt. Den første stolpen blinker og<br>er høy. Dette viser at det er timen fra 00:00 til 01:00. Varme kan nå<br>velges til normal- eller sparetemperatur, time for time. |
|                                                   | Hver gang du trykker "normaltemp." (eks. 22°C) vil en høy stolpe vise ditt<br>valg for den aktuelle time. Trykker du "sparetemp." (eks. 17°C) vil stolpen<br>være kort som tegn på sparetemp. Med month tasten kan du også velge<br>start eller stopp for en periode til annen tid enn hel time. Ett trykk på month øker tiden med 10 min.                                      |
| 1<br>HIII HIII HIII<br>FORNØYD?<br>NEI JA         | FORNØYD?<br>Du får se hva du nå har valgt for den aktuelle dagen.<br>Ta stilling til om du er fornøyd med den valgte døgnrytmen eller ikke.<br>Er du fornøyd avslutter du med "JA".                                                                                                    |
| TID                                               |                                                                                                    |
|                                                   | NY STARTTID<br>Tast inn tiden du ønsker å starte normaltemp. Bekreft med "OK". Taster<br>du ett ulovlig tall slettes dette og du kan skrive inn rett klokkeslett.                                                                                                    |
|                                                   | NB! Dersom det tastes inn perioder som overlapper tider som allerede<br>er programmert, kommer det opp en melding om "KONFLIKT:".<br>Da kan det velges ny tid og du går videre ved å taste "OK". For å<br>unngå slike kollisjoner kan det være nyttig å notere ned tidene før de<br>legges inn i programmet.                                                                    |
|                                                   | NY SLUTTID<br>Tast inn tidspunkt du ønsker å avslutte normaltemp. (dette blir nå tid<br>for start sparetemp.). Lengden på en periode kan være ned til 1 minutt.<br>Det kan legges inn flere perioder innen hver klokketime.<br>Maksimalt 8 perioder for hver ukedag.                                                                                                    |
| FLERE TIDER?<br>NEI JA                            | FLERE TIDER?<br>Ønskes flere perioder med normaltemperatur, trykk for "JA".                                                                                                    |
| 1<br>1<br>MA 05:00 08:00<br>BLA ENDRE<br>(bla 7x) | ENDRE MER?<br>Trykk "BLA" for å se start og slutt på de periodene hvor varme er<br>innkoblet. Når alle periodene for dag 1 er vist, hopper du automatisk til<br>neste dag. Når du går inn i programmet "ENDRE" kan du for hver enkelt<br>dag endre det programmet som allerede ligger der.<br>Du må gå gjennom alle ukedagene før du kommer videre til "LAGRING".               |
| <ul> <li>VENT<br/>LAGRING PÅGÅR</li> </ul>        | LAGRING PÅGÅR<br>Når alle dagene er gjennomgått og du trykker "BLA"<br>mens bildet av søndag er oppe, vil eventuelle endringer lagres.<br>Systemet hopper så automatisk til neste bilde.                                                                                                    |
| FLERE SONER?<br>NEI JA                            | FLERE SONER?<br>Vil du "SE/ENDRE" flere soner tast "JA", hvis ikke, gå tilbake til<br>"MENY" ved å taste "NEI".                                                                                                    |

|

I

# Se på/endre program for rele (sone 16-24)

I denne sekvensen kan du se hva programmene inneholder.

Du får opp en og en dag og ser hva som er av og på for releenheter, og når de ulike produktene er på. Underveis kan alle verdier for hver dag endres.

Først når du har gått gjennom alle ukedagene, blir dine nye valg lagret.

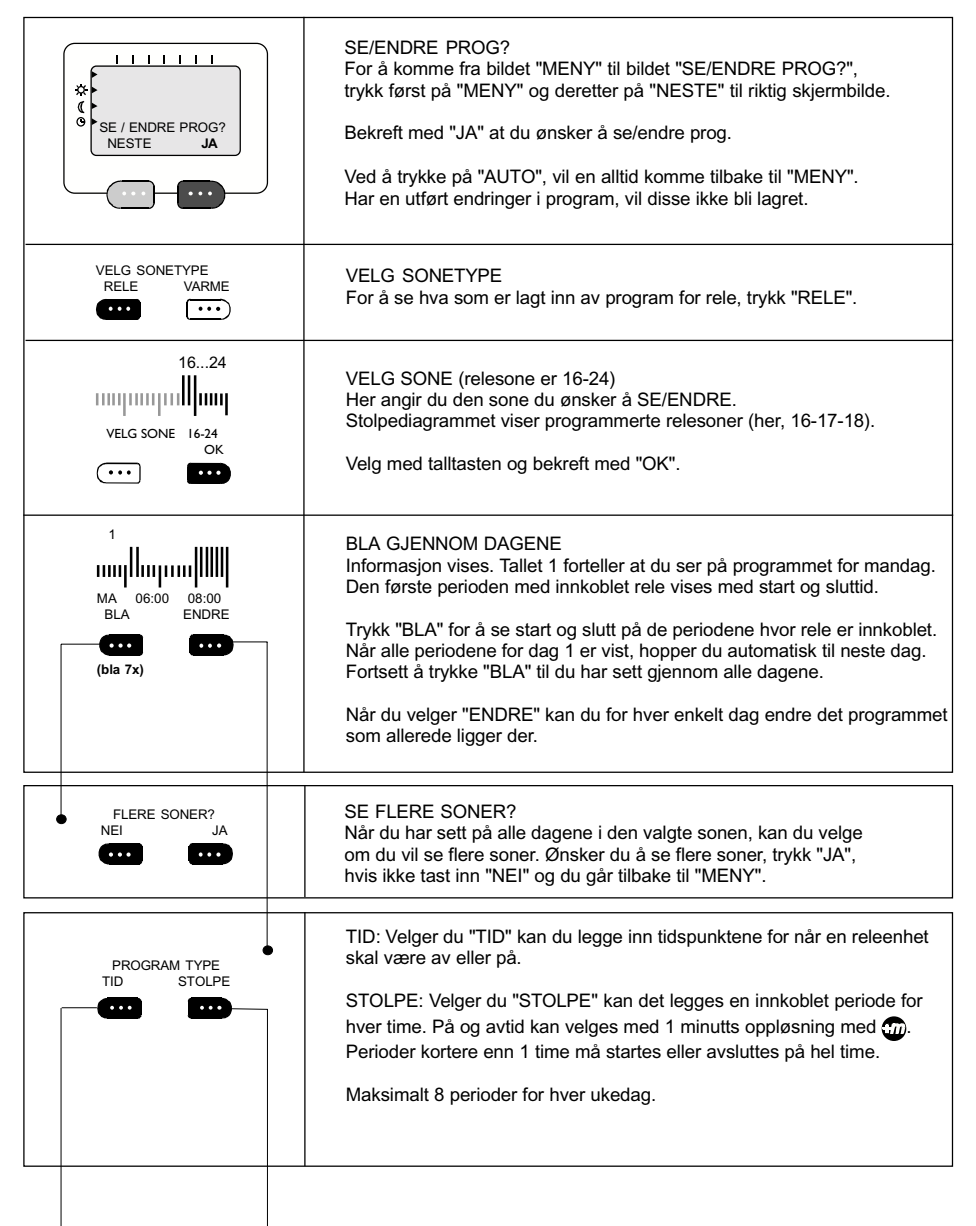

| STOLPE                                       |                                                                                                    |
|----------------------------------------------|----------------------------------------------------------------------------------------------------|
| VELS PÅAV 00:00<br>PÅ AV                     | VELG AV/PÅ<br>Denne menyen gir deg mulighet for å endre stolpediagrammet for den<br>aktuelle dagen. Det kommer opp 24 stolper, en for hver dag av døgnets<br>timer. Klokken viser 00:00, altså midnatt. Den første stolpen blinker og<br>er høy. Dette viser at det er timen fra 00:00 til 01:00 hvor rele nå kan<br>velges til å være "PÅ" eller "AV", time for time.<br>Hver gang du trykker "PÅ" vil en høy stolpe vise ditt valg for den<br>aktuelle time. Trykker du "AV" vil stolpen være kort som tegn på at<br>relemottager skal være av. Med matsten kan du også velge å starte<br>eller stoppe en periode til annen tid enn hel time. Ett trykk på møker |
| r<br>IIIIIIIIIIIIIIIIIIIIIIIIIIIIIIIIIIII    | tiden med 1 minutt.<br>FORNØYD?<br>Du får se hva du nå har valgt for den aktuelle dagen.<br>Ta stilling til om du er fornøyd med den valgte døgnrytmen eller ikke.<br>Er du fornøyd avslutter du med "JA".                                                                                                    |
|                                              |                                                                                                    |
| START-TID:     OK                            | NY STARTTID<br>Tast inn tiden når releenhet skal koble seg på. Bekreft med "OK". Taster<br>du ett ulovelig tall slettes dette og du kan skrive inn rett klokkeslett.<br>NB! Dersom det tastes inn perioder som overlapper tider som allerede<br>er programmert kommer det opp en melding om "KONFLIKT:_ "<br>Da kan det velges ny tid og du går videre ved å taste "OK". For å<br>unngå slike kollisjoner kan det være nyttig å notere ned tidene før de<br>legges inn i programmet.                                                                                                    |
| SLUTT-TID:<br>OK                             | NY SLUTTID<br>Tast deretter inn tiden relemottager igjen skal kobles ut. Lengden på en<br>periode kan være helt ned til 1 minutt. Det kan legges inn flere perioder<br>innen hver klokketime. Maksimalt 8 perioder for hver ukedag.                                                                                                    |
| FLERE TIDER?<br>NEI JA                       | FLERE TIDER?<br>Ønskes flere perioder med innkobling av relemottager, trykk for "JA".                                                                                                    |
| 1<br>MA 06:00 08:00<br>BLA ENDRE<br>(bla 7x) | ENDRE MER?<br>Trykk "BLA" for å se start og slutt på de periodene hvor rele er innkoblet.<br>Når alle periodene for dag 1 er vist, hopper du automatisk til neste dag.<br>Når du går inn i programmet "ENDRE" kan du for hver enkelt dag endre<br>det programmet som allerede ligger der.<br>Du må gå gjennom alle ukedagene før du kommer videre til "LAGRING".                                                                                                    |
| • VENT<br>LAGRING PÁGÁR                      | VENT LAGRING PÅGÅR<br>Når alle dagene er gjennomgått og du trykker "BLA" mens bildet av<br>søndag er oppe, vil eventuelle endringer lagres. Systemet hopper så<br>automatisk til neste bilde.                                                                                                    |
| FLERE SONER?<br>NEI JA                       | FLERE SONER?<br>Vil du "SE/ENDRE" flere soner tast for "JA" hvis ikke, gå tilbake til<br>"MENY" ved å taste "NEI".                                                                                                    |

# Periodestyring

Om du i korte, eller lengere perioder ønsker en fast temperatur i ett eller flere rom, vil periodestyring gi denne muligheten. Ved f.eks. feriefravær kan hele boligen (eller utvalgte rom) settes til en sparetemperatur på f.eks. 10°C. Releenheter kan likeledes settes til av.

NB! Det kan kun legges inn en periodestyring for varme og en for rele. Forsøker en å legge inn flere, blir tidligere programmerte tider/temperatur overskrevet.

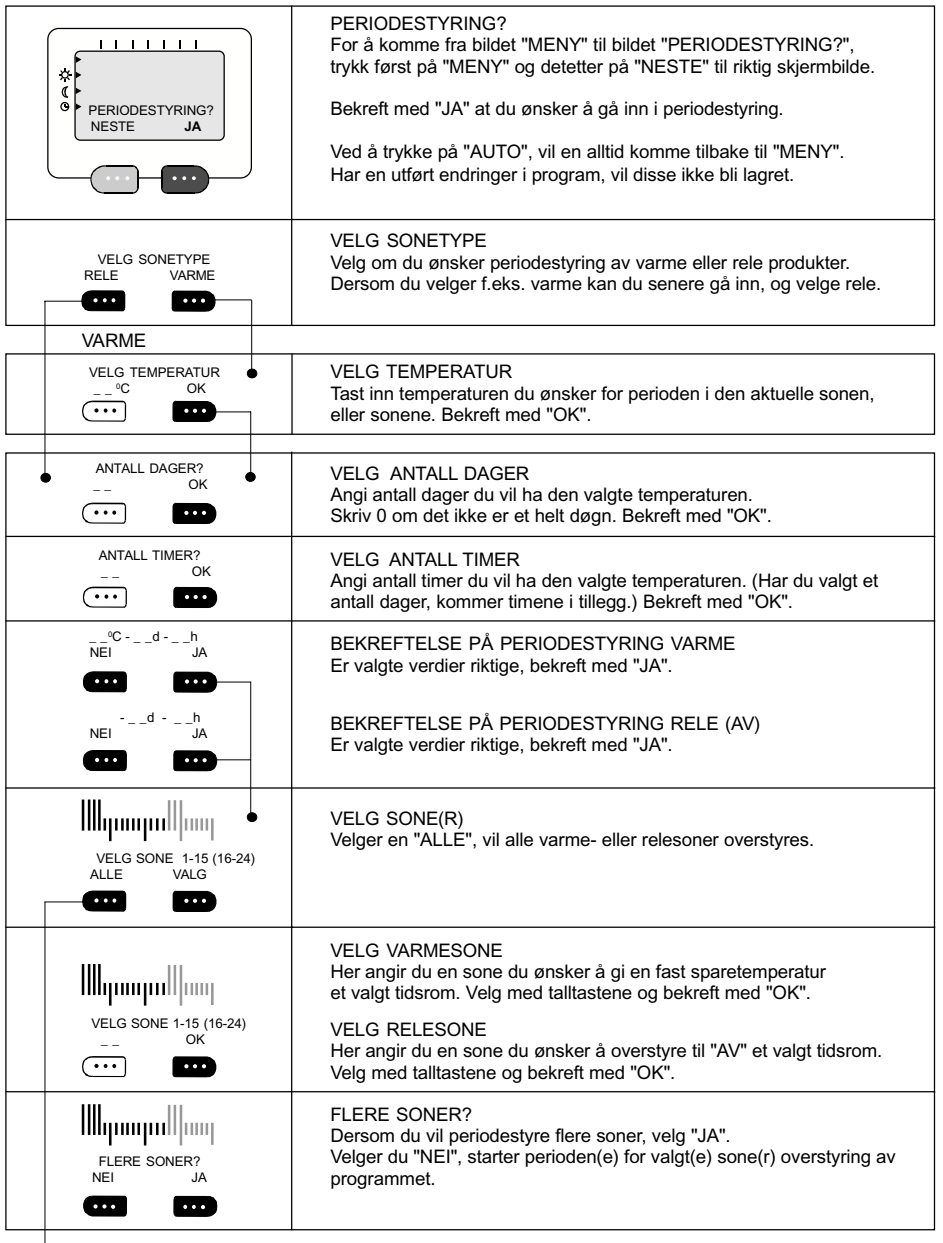

| • | STYRT PERIODEI<br>MENY AVBRYT | STYRT PERIODE<br>At periodestyring pågår vises på skjermen. Bruk "AVBRYT" tasten for<br>å oppheve periodestyringen. De sonene som nå er valgt, går automatisk<br>tilbake til vanlig program når perioden er over.<br>NB! Stolper for soner i periodestyring blinker. |
|---|-------------------------------|----------------------------------------------------------------------------------------------------|
|   |                               | VELG SONETYPE<br>Alle varme- eller relesoner velges for oppheving.                                                                                                    |
|   | HELT SIKKER?<br>NEI JA        | FOR SIKKERHETS SKYLD<br>Du får her en mulighet for å angre inntasting. Er du sikker, tast "JA".<br>Skal periodestyringen fortsette, tast "NEI".                                                                                                    |

# Tilknytte

Med "Tilknytt" bestemmes hvilke mottagere som skal følge programmet i den enkelte sone. Bare når en mottager er tilknyttet en sone, vil den kunne følge ordre fra RFT. Mens tilknytting skjer foregår det en toveis dialog mellom RFT og mottager. Denne dialogen gjør at bare mottagere som tilknyttes din RFT fjernkontroll, senere bare tar kommando fra den samme fjernkontrollen. Slik kan ulike system hos naboer unngå å påvirke hverandre.

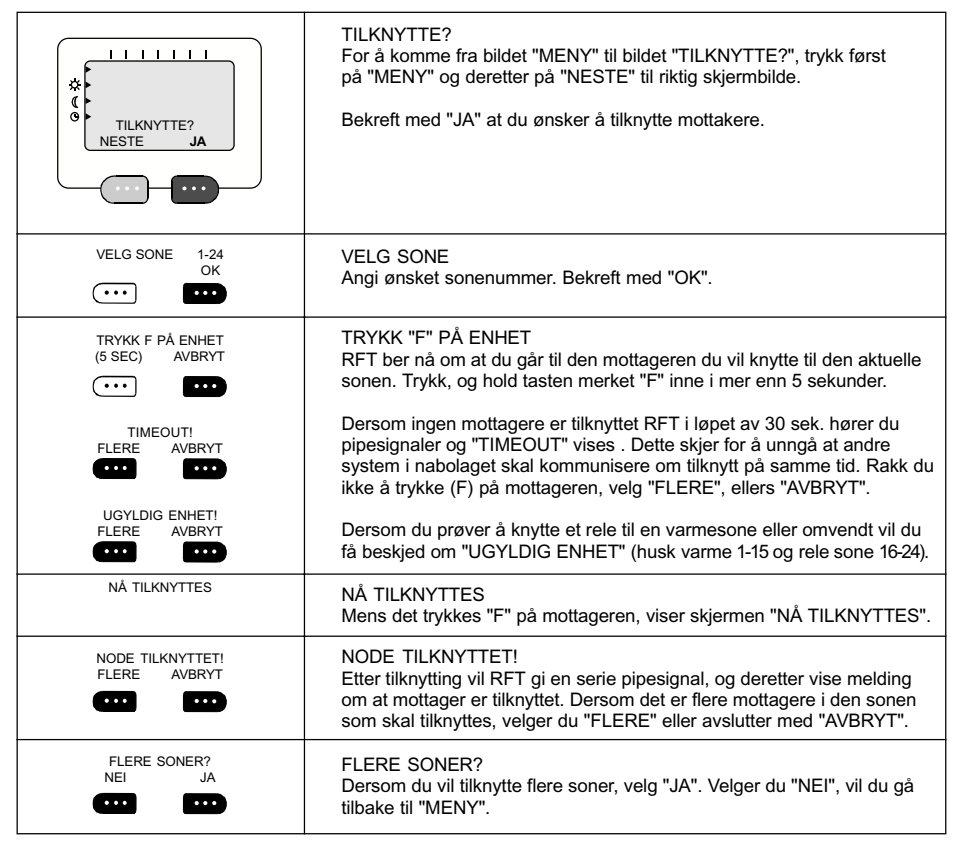

# Vedlikehold

Her kan du stille klokken, velge språk, ta i bruk pinkode for å begrense adgangen og bruken av RFT, aktivere sentral låsing av alle tilknyttede enheter, eller kontrollere software versjon. Denne utgaven av RFT fjernkontroll har allerede en pinkode, men den er ikke aktivert. Om koden tastes inn, kan du velge om den skal være aktiv eller ei. Når koden er aktivert, må den alltid tastes når RFT skal betjenes. Ønsker du å velge din egen pinkode, er dette mulig i denne sekvensen. Ønsker du at bare de som kjenner systemets pinkode skal ha tilgang til programmering og endring, bør du med en gang aktivere koden. Koden må læres, eller plasseres på en trygg plass.

| VEDLIKEHOLD?<br>NESTE JA | VEDLIKEHOLD?<br>For å komme fra bildet "MENY" til bildet "VEDLIKEHOLD?",<br>trykk først på "MENY" og deretter på "NESTE" til riktig skjermbilde. |
|--------------------------|----------------------------------------------------------------------------------------------------|
|                          | Bekreft med "JA" at du ønsker å gå inn i vedlikehold.                                                                                            |
|                          | Ved å trykke på "AUTO", vil en alltid komme tilbake til "MENY".<br>Har en utført endringer i program, vil disse ikke bli lagret.                 |

| VELG SPRÅK?                | VELG SPRÅK?                                                                                                    |
|----------------------------|----------------------------------------------------------------------------------------------------|
| NESTE JA                   | Her kan du velge mellom engelsk, norsk, svensk, tysk og finsk.                                                                                                    |
| ENGELSK?                   | ENGELSK?                                                                                                    |
| NESTE JA                   | Tast "JA" dersom du ønsker engelske tekstmenyer.                                                                                                    |
| NORSK?                     | NORSK?                                                                                                    |
| NESTE JA                   | Tast "JA" dersom du ønsker norske tekstmenyer.                                                                                                    |
| SVENSK?                    | SVENSK?                                                                                                    |
| NESTE JA                   | Tast "JA" dersom du ønsker svenske tekstmenyer.                                                                                                    |
| TYSK?                      | TYSK?                                                                                                    |
| NESTE JA                   | Tast "JA" dersom du ønsker tyske tekstmenyer.                                                                                                    |
| FINSK?                     | FINSK?                                                                                                    |
| NESTE JA                   | Tast "JA" dersom du ønsker finske tekstmenyer.                                                                                                    |
|                            |                                                                                                    |
| STILL KLOKKE?              | STILL KLOKKE?                                                                                                    |
| NESTE JA                   | Bekreft med "JA" dersom du vil stille klokke/dag.                                                                                                    |
| STILL TID:_OK              | STILL TID<br>Tast inn rett tid (00:00-23:59), og bekreft med "OK".                                                                                                    |
| KORREKT? hh:mm<br>ENDRE OK | KORREKT?<br>Er den valgte tiden riktig, avslutt med "OK".<br>Hvis ikke, tast "ENDRE" for nytt valg.                                                                                                    |
| STILL DAG 1-7<br>OK        | STILL DAG<br>Tast inn tallet for aktuell dag. Tallet vises øverst på skjermen.<br>Mandag er dag nummer 1. o.s.v. Ved feiltasting kan det rette tallet<br>tastes, og korrigering skjer automatisk. Bekreft med "OK",<br>og du går tilbake til "MENY". |
|                            | 14                                                                                                    |

| PINKODE?<br>NESTE JA       | PINKODE?<br>Bekreft med "JA" dersom du vil aktivere/endre pinkode.<br>Benyttes for å hindre uønsket betjening fra uvedkommende. Ved aktiv<br>kode, vil en få spørsmål om pinkode ved alle forsøk på betjening.                                                                                                    |
|----------------------------|----------------------------------------------------------------------------------------------------|
| TAST PINKODE<br>OK<br>     | TAST PINKODE<br>Tast inn de fire tallene som følger med RFT (fabrikkstilt kode er 2801).<br>Avslutt med "OK". Om du ønsker en kode som skal være hemmelig for<br>andre, må kode endres.                                                                                                    |
| AKTIVERE KODE?<br>NEI JA   | AKTIVERE KODE?<br>Velger du "JA" vil RFT ikke kunne betjenes uten at en kjenner koden.<br>Om koden ikke er aktivert kan systemet brukes av alle som har<br>tilgang til RFT.                                                                                                    |
| FORANDRE PINKODE<br>NEI JA | FORANDRE PINKODE?<br>Ønskes endring av eksisterende pinkode velger du "JA".<br>Velger du "NEI" går du tilbake til "MENY" og tidligere kode vil<br>være gjeldende.                                                                                                    |
| TAST NY KODE<br>OK<br>     | TAST NY KODE<br>NB! Bestem deg for ett tall som for deg er lett å huske, eller skriv det<br>ned før du taster det. Bekreft med "OK".                                                                                                    |
| GJENTA KODE<br>OK          | GJENTA KODE<br>For å sikre at tallet blir rett og slik du har valgt, tast tallet ned en gang til.<br>Bekreft med "OK".                                                                                                    |
| KODE GODKJENT!             | KODE GODKJENT!<br>Ny kode er akseptert, og må benyttes i fremtiden.                                                                                                    |
| • SENTRAL LÅS?<br>NESTE JA | SENTRAL LÅS (tilknyttede enheter)?<br>Bekreft med "JA" dersom du vil låse alle enheter tilknyttet RFT.<br>Benyttes for å hindre uønsket betjening fra uvedkommende. Ved aktiv<br>lås, vil tilknyttede enheter kun være mulig å betjene via RFT.<br>Tilknyttede enheter vil ved betjening, vise at de er låst (side 23-27). |
| AKTIVERE LÅS?<br>NEI JA    | AKTIVERE LÅS?<br>Om lås aktiveres kan ingen av de tilknyttede enheter (varme eller rele)<br>endres lokalt. Hovedbryter (av/på) vil fortsatt fungere.                                                                                                    |
| SE VERSJON?<br>NEI JA      | SE VERSJON?<br>Bekreft med "JA" dersom du vil se hvilken versjon software er utstyrt<br>med. Oppgi denne ved henvendelse om service, oppgradering etc.                                                                                                    |
| VERSJON<br>1.2.05          | VERSJON<br>Software versjon vises i ca. 3 sekunder.                                                                                                    |

# Lage program for varme (sone 1-15)

For å styre temperaturen må det lages program. Det kan være fornuftig å tenke gjennom hvordan/når ulike rom brukes. Skriv gjerne på papir tidspunkt for når det kan være normaltemperatur eller sparetemperatur. Rom som kan ha samme program kan styres under ett.

Gi også de ulike rom et sonenummer, for å holde rede på hvilket program som styrer hvilke rom.

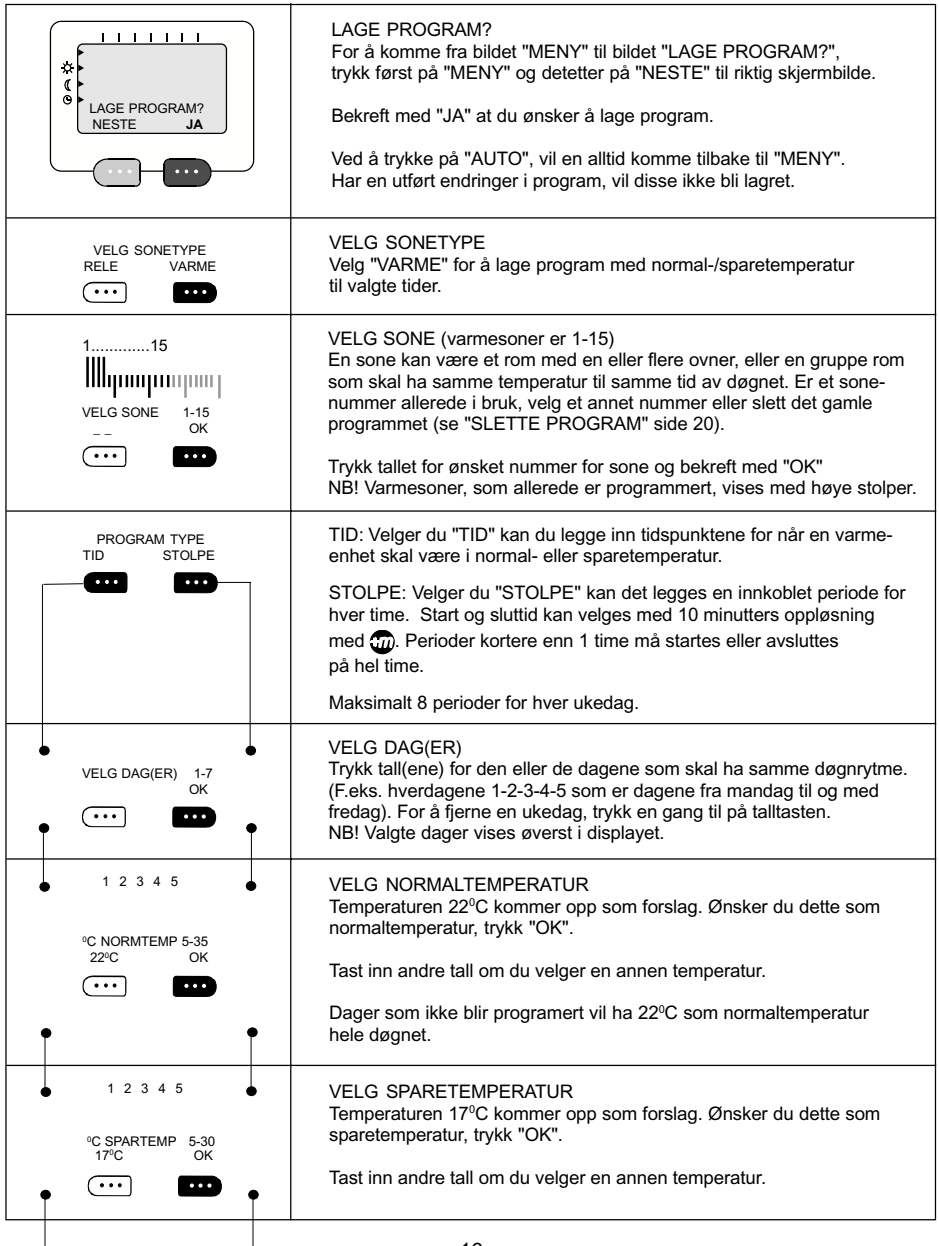

| STOLDE                                     |                                                                                                    |
|--------------------------------------------|----------------------------------------------------------------------------------------------------|
| 1 2 3 4 5<br>NORM/SPAR? 00:00<br>22°C 17°C | VELG DØGNRYTME<br>Her kommer det fram et stolpediagram med 24 stolper. De angir<br>døgnets 24 timer. Første stolpe angir døgnets første time, fra 00 til 01.<br>For å lette oversikten er det en ekstra stolpelengde under timene fra<br>kl. 05-06, 11-12, 17-18 og 23-00.<br>Den første stolpen vil blinke. Ved å trykke på tastene under 22°C<br>eller 17°C velger du om timen skal ha normal, eller sparetemperatur.<br>Start normaltemperatur ca. 1 time før rommet skal brukes.<br>Gjør valg for alle 24 timer. Starttiden for den timen som skal velges vil<br>vises på skiermen. Vil du ha tider som avviker fra hel time kan du med |
|                                            | tasten moppe frem med 10 minutter pr. tastetrykk.                                                                                                    |
|                                            | FORNØYD?<br>Stolpediagrammet viser døgnrytmen med lave stolper hvor det skal<br>være sparetemp. og høye stolper der hvor det skal være normaltemp.                                                                                                    |
| FORNØYD?<br>NEI JA                         | Når alle 24 timer er definert med normal eller sparetemperatur, blir du<br>spurt om du er fornøyd. Bekreft med "JA". Om du har valgt feil døgn-<br>rytme, tast "NEI" (alle 24 timer må da legges inn på nytt).<br>Eksempel viser normaltemp. 05:00-08:00 og 15:00-23:00.                                                                                                    |
| TID                                        |                                                                                                    |
| • START - TID:<br>OK                       | START TID<br>Tast inn tiden du ønsker å starte normaltemperaturen. Bekreft med "OK".<br>Taster du ett ulovlig tall slettes dette og du kan skrive inn rett klokkeslett.<br>NB! Dersom det tastes perioder som overlapper tider som allerede<br>er programmert kommer det opp en melding om "KONFLIKT:".<br>Da kan det velges ny tid og du går videre ved å taste "OK".<br>For å unngå slike kollisioner kan det være nyttin å notere ned tidene                                                                                                    |
| SLUTT - TID:<br>OK                         | før de legges inn i programmet.<br>SLUTT TID<br>Tast inn tiden du ønsker å avslutte normaltemperaturen<br>(dette blir nå tid for start sparetemperatur).<br>Maksimalt 8 perioder for hver ukedag.                                                                                                    |
| FLERE TIDER?<br>NEI JA                     | FLERE TIDER?<br>Ønskes flere perioder med normaltemperatur, trykk for "JA".<br>Da kan du igjen velge starttid og sluttid for en ny periode med<br>normaltemperatur.                                                                                                    |
| FLERE DAGER?<br>NEI JA                     | FLERE DAGER?<br>For at alle dager i uken skal få sin døgnrytme må de programmeres.<br>Ellers vil dagene som ikke er programmert få normal temperatur på<br>22°C til alle døgnets tider.                                                                                                    |
| VENT<br>LAGRING PÁGÁR                      | LAGRING PÅGÅR<br>I det øyeblikket du bekrefter at det ikke skal programmeres flere dager<br>på det aktuelle sonenummeret, vises "VENT" og "LAGRING PÅGÅR".                                                                                                    |
| FLERE SONER?<br>NEI JA                     | PROGRAMERE FLERE SONER?<br>Til sist blir du spurt om du vil programmere andre soner. Bekreft med<br>"JA" eller velg "NEI". Ved "NEI" hopper du nå tilbake til "MENY".                                                                                                    |

# Lage program for rele (sone 16-24)

#### For å styre releenheter må det lages program. Det kan være fornuftig å tenke gjennom hvordan/når ulike rom brukes. Releenheter som skal ha samme av/på tider, kan knyttes til samme sonenummer.

| LAGE PROGRAM?<br>NESTE JA                            | LAGE PROGRAM?<br>For å komme fra bildet "MENY" til bildet "LAGE PROGRAM?",<br>trykk først på "MENY" og deretter på "NESTE" til riktig skjermbilde.<br>Bekreft med "JA" at du ønsker å lage program.<br>Ved å trykke på "AUTO", vil en alltid komme tilbake til "MENY".<br>Har en utført endringer i program, vil disse ikke bli lagret.                                                                                                    |
|------------------------------------------------------|----------------------------------------------------------------------------------------------------|
| VELG SONETYPE<br>RELE VARME                          | VELG SONETYPE<br>Velg "RELE" for å lage program for av/på relemottakere.                                                                                                    |
| 1624<br>иниципирати<br>VELG SONE 16-24<br>ок<br>Стот | <ul> <li>VELG SONE (relesoner er 16-24)</li> <li>Når du velger ett sonenummer, blir dette adresse for de relemottagere som skal følge programmet du nå skal lage. Er et sonenummer allerede i bruk, velg et annet nummer eller slett det gamle programmet (se "SLETTE PROGRAM" side 20).</li> <li>Trykk tallet for ønsket nummer for sone og bekreft med å trykke "OK". NB! Relesoner som allerede er programmert, vises med høye stolper.</li> </ul>                                                                                                    |
| PROGRAM TYPE<br>TID STOLPE                           | <ul> <li>TID: Velger du "TID" kan du legge inn tidspunktene for når en releenhet skal være av eller på.</li> <li>STOLPE: Velger du "STOLPE" kan det legges en innkoblet periode for hver time. På og avtid kan velges med 1 minutts oppløsning med .</li> <li>Perioder kortere enn 1 time må startes eller avsluttes på hel time.</li> <li>Maksimalt 8 perioder for hver ukedag.</li> </ul>                                                                                                    |
| VELG DAGER 1-7<br>OK                                 | VELG DAGER<br>Trykk tall(ene) for den eller de dagene som skal ha samme døgnrytme<br>(F.eks. hverdagene 1-2-3-4-5 som er dagene fra mandag til og med<br>fredag.) For å fjerne en ukedag, trykk på tasten en gang til. Når de rette<br>dagene er valgt, avslutt med "OK".                                                                                                    |
| STOLPE                                               |                                                                                                    |
| 1 2 3 4 5                                            | VELG AV/PÅ<br>Denne menyen gir deg mulighet for å lage et stolpediagram. Det kommer<br>opp 24 stolper, en for hver dag av døgnets timer. Klokken viser 00:00,<br>altså midnatt. Den første stolpen blinker og er høy. Dette viser at det er<br>timen fra 00:00 til 01:00 hvor rele nå kan velges til å være "PÅ" eller "AV".<br>Ved å trykke "PÅ" eller "AV" kan du velge om relemottager skal være<br>"PÅ" eller "AV", time for time. Hver gang du trykker "PÅ" vil en høy stolpe<br>vise ditt valg for den aktuelle time. Trykker du "AV" vil stolpen være kort<br>som tegn på at relemottager skal være av. Med 💮 tasten kan du også<br>velge å starte eller stoppe en periode til annen tid enn hel time.<br>Ett trykk på 💮 øker tiden med 1 minutt. |
|                                                      | FORNØYD?<br>Stolpediagrammet viser med de høy stolpene døgnrytmen for når<br>relemottagere skal være innkoblet. Når alle 24 timer er definert med                                                                                                    |
| FORNØYD?<br>NEI JA                                   | "AV" eller "PÅ", blir du spurt om de er fornøyd. Trykker du på "NEI",<br>kan alle 24 timer tastes inn på nytt. Er du fornøyd trykker du for "JA".<br>Eksemplet viser "PÅ", 06:00-08:00 og 17:00-24:00.                                                                                                    |

| TID                             |                                                                                                    |
|---------------------------------|----------------------------------------------------------------------------------------------------|
| • START - TID<br>OK             | START TID<br>Tast inn tiden når relemottager skal koble seg inn. Bekreft med "OK".<br>Taster du ett ulovelig tall slettes dette og du kan skrive inn rett klokkeslett.<br>NB! Dersom det tastes inn perioder som overlapper tider som allerede er<br>programmert kommer det opp en melding om "KONFLIKT:_ ".<br>Da kan det velges ny tid og du går videre ved å taste "OK". For å unngå<br>slike kollisjoner kan det være nyttig å notere ned tidene.                                                                       |
| SLUTT - TID:<br>OK              | SLUTT TID         Tast inn tiden relemottager skal kobles ut. Lengden på en periode kan være ned til 1 minutt. Det kan legges inn flere perioder innen hver klokketime. Maksimalt 8 perioder for hver ukedag.         NB! Dersom det tastes perioder som overlapper tider som allerede er programmert kommer det opp en melding om "KONFLIKT:_ ".         Da kan det velges ny tid og du går videre ved å taste "OK". For å unngå slike kollisjoner kan det være nyttig å notere ned tidene før de legges inn i programmet. |
| FLERE TIDER?<br>NEI JA          | FLERE TIDER?<br>Ønskes flere perioder med innkobling av relemottager, trykk for "JA".<br>Da kan du igjen velge starttid og sluttid for en ny innkoblingsperiode.<br>Maksimalt 8 perioder for hver ukedag.                                                                                                    |
| FLERE DAGER?     NEI JA     TOT | FLERE DAGER?<br>Nå kan det velges en, eller flere dager. Relemottager vil være<br>kontinuerlig utkoblet på dager hvor det ikke legges inn program.                                                                                                    |
| VENT<br>LAGRING PÅGÅR           | LAGRING PÅGÅR<br>I det øyeblikk du bekrefter at det ikke skal programmeres flere dager,<br>vises "VENT LAGRING PÅGÅR".                                                                                                    |
| FLERE SONER?<br>NEI JA          | FLERE SONER<br>Til sist blir du spurt om du vil programmere flere soner.<br>Velger du "NEI" hopper du nå tilbake til "MENY".                                                                                                    |

# Slette program

### Program som ikke lenger er aktuelle bør slettes for ikke å ta opp plass i systemet, og for å gi riktig oversikt når du går inn i "SE STATUS" (side 21) for å se hvilke program du har.

| SLETTE PROGRAM?<br>NEI JA         | SLETTE PROGRAM?<br>For å komme fra bildet "MENY" til bildet "SLETTE PROGRAM?",<br>trykk først på "MENY" og deretter på "NESTE" til riktig skjermbilde.<br>Bekreft med "JA" at du ønsker å slette program.<br>Ved å trykke på "AUTO", vil en alltid komme tilbake til "MENY".<br>Har en utført endringer i program, vil disse ikke bli lagret. |
|-----------------------------------|----------------------------------------------------------------------------------------------------|
| SONE NUMMER?<br>OK                | VELG SONE<br>Høye stolper viser programmerte soner (her, varme 1-2-3-4 og rele<br>16-17-18). Tast sonenummer og bekreft med "OK".                                                                                                    |
| SONE ER SLETTET<br>NYTT NR AVBRYT | Melding "SONE ER SLETTET" vises dersom det ikke ligger inne<br>program for valgt sonenummer.<br>Vil du fortsette for å slette, trykk "NYTT NR".<br>Med "AVBRYT" går du til "MENY".                                                                                                    |
|                                   | HELT SIKKER?<br>For å unngå å slette feil sone, får du her et kontrollspørsmål.<br>Er rett sone valgt for sletting, bekreft med "JA" hvis ikke, gå tilbake<br>til valg av sone ved å taste "NEI".                                                                                                    |
| SLETTE FLERE?<br>NEI JA           | SLETTE FLERE?<br>Stolpediagrammet vises nå uten slettet sone (som eksempel i dette<br>tilfellet er varmesone 4 slettet).<br>Ønsker du å slette flere program på andre soner velger du "JA",<br>hvis ikke, gå tilbake til "MENY" ved å taste "NEI".                                                                                            |

I status vil du få se hvor mange program som ligger inne i systemet, og hvilke som er aktive for øyeblikket. Du får oversikt over hvilke varmeprogram som er inne i en spareperiode, hvor temperaturen er senket til sparetemperatur. På samme måte får du se hvilke relésoner som er inn- eller utkoblet.

| Auto                                  | SE STATUS<br>Om du vil se status for programmene, trykk på "AUTO" knappen.                                                                                                    |
|---------------------------------------|----------------------------------------------------------------------------------------------------|
| 115                                   | OVERSIKT FOR VARMEPROGRAM (sone 1-15)<br>Først vises oversikt over alle program som er lagt inn for varme.<br>Tekstlinjen forteller om antallet soner som er programmert (eks. 4 stk).<br>Pulserende stolper angir at sonen er inne i en spareperiode, med senket<br>temperatur. Faste høye stolper angir at det for tiden er normaltemperatur<br>i sonen.                                  |
|                                       | Antall høye stolper viser hvor mange soner du har programmert<br>(eks. 4 stk.). Korte stolper forteller at det ikke er lagt inn program for<br>disse sonene.                                                                                                    |
|                                       | Sone nr.1 finner du som første stolpe fra venstre, sone 2 som stolpe to, o.s.v. I alt 15 varmesoner kan være programmert.                                                                                                    |
|                                       | Trykk deretter "OK" for å få opp status for "RELEPROGRAM".<br>Etter 30 sek. eller ved å trykke "AUTO" går systemet tilbake til "MENY".                                                                                                    |
| 1624<br><br>RELESONER = _03<br>ок<br> | OVERSIKT FOR RELEPROGRAM (sone 16-24)<br>Nå får du se hvilke program som er lagt inn for styring av rele.<br>Tekstlinjen forteller om antallet soner som er programmert<br>(eks. 3 stk.). Pulserende stolper angir at sonen er i en periode med<br>utkobling (av). Faste høye stolper angir at sonen for er innkoblet (på).<br>Antall høye stolper sier hvor mange soner du har programmert |
|                                       | (eks. 3 stk.). Korte stolper forteller at det ikke er lagt inn program for<br>disse sonene.                                                                                                    |
|                                       | Sone nr. 16 finner du som stolpe nr. 16 fra venstre, sone 17 som stolpe 17, o.s.v. I alt 9 relesoner kan være programmert.                                                                                                    |
|                                       | Trykk "OK" for å komme tilbake til "MENY".<br>Etter 30 sek. går systemet automatisk tilbake til "MENY".                                                                                                    |

# Hot-keys

Direktestyring av varmesoner til normal- eller sparetemperatur, og releenheter til av eller på, er mulig ved de såkalte "hot-keys". Du kan velge alle eller et utvalg av soner.

|                            | SOL OG MÅNESYMBOL.                                                                                                    |
|----------------------------|----------------------------------------------------------------------------------------------------|
| *                          | Ønskes normaltemperatur, eller releenheter innkoblet (på) trykkes bryter merket "SOL" (rød).                                                                                                    |
| U                          | Ønskes sparetemperatur, eller releenheter utkoblet (av) trykkes bryter merket "MÅNE" (blå).                                                                                                    |
|                            | ALLE - ELLER UTVALGTE SONER<br>Angi om du vil ha direkte styring av "ALLE" eller "VALG" av soner.<br>Sone 1-15 for varme og 16-24 for rele.<br>Stolpediagrammet viser hvilke soner som har program, og kan velges<br>(eks. varme 1-2-3-4 og rele 16-17-18) |
|                            |                                                                                                    |
| VELG SONE 1-24<br>OK<br>CT | VELG SONE<br>Tast inn sonenummer for ønsket sone. Bekreft med å taste OK.                                                                                                    |
| Մերտորովիազ                | FLERE SONER?<br>Vil du styre flere soner? Ved "JA", går du tilbake til "VELG SONE".                                                                                                    |
| FLERE SONER?<br>NEI JA     | Ved "NEI" går du videre til bildet nedenfor.                                                                                                    |

Dette bildet låses på skjermen så lenge du har direktestyrt en eller flere soner. Soner som ikke er direktestyrt vil styres av programmet og følge den døgnrytme de normalt er programmert til å følge.

| XX SONER PÅ<br>AVBRYT | DIREKTESTYRING ER AKTIV (PÅ)<br>På skjermen får du informasjon om hvor mange varmesoner som er<br>direktestyrt til normaltemperatur og relesoner innkoblet (på).<br>Direktestyring varer til du taster "AVBRYT". |
|-----------------------|----------------------------------------------------------------------------------------------------|
| XX SONER AV<br>AVBRYT | DIREKTESTYRING ER AKTIV (AV)<br>På skjermen får du informasjon om hvor mange varmesoner som er<br>direktestyrt til sparetemperatur og relesoner utkoblet (av).<br>Direktestyring varer til du taster "AVBRYT".   |
|                       | Høye stolper blinker for soner som er overstyrt med "HOT KEYS".                                                                                                    |

# Beskrivelse av releenhet (XRS/XRS-J)

1. Hovedbryter (0/1). Plugg for stikkontakt benyttes som hovedbryter.

#### 2. Funksjonstast.

Funksjonstasten "F" benyttes i flere sammenhenger:

- For å knytte releenhet til fjernkontroll RFT, må systemet settes i drift. Se avsnitt tilknytte, side 13.
- For å velge om XRS/XRS-J skal ta imot informasjon eller ikke fra RFT fjernkontroll.

#### 3. Lampe for radiomottagning.

Når lampen (grønn) lyser, blir releenheten styrt sentralt fra RFT.

#### 4. Lokalt styring.

Ønsker du bare lokal styring av XRS, må lampe for radiomottaking (grønn) være slukket (styres av "F" tasten).

Med  $\Omega$  tasten kan nå "av" eller "på" styres lokalt etter eget ønske.

#### 5. Lampe for "av/på".

Den røde lampen ved  $\Im$  tasten lyser når releenheten er i "på" stilling.

#### 6. Antenne.

Antenne for mottaking av radiosignaler er plassert under øvre ramme i hele omkrets. Vær oppmerksom på at elektriske ledninger ved og over enheten i enkelte tilfeller kan virke forstyrrende for mottaker forhold. Ved problemer, forsøk å flytte noe på eksterne kabler.

#### 7. Kontroll av sonetilknytning. Sonetilknytning kan kontrolleres

ved å trykke inn "F" og deretter tasten mens "F" holdes inne. Slipp begge tastene. Begge lampene vil da slukke i 3 sekunder, og "grønn" lampe (F lampe) vil deretter blinke et antall ganger for å fortelle hvilken sone den tilhører.

1 blink = relesone 16

- 2 blink = relesone 17...
- 9 blink = relesone 24

Begge lampene slukker deretter i nye 3 sekunder før enheten går tilbake i normal tilstand.

 Sentral lås (fra RFT versjon 2.0, og XRS (-J) versjon S2). Dersom releenheten ved betjening kun viser blinkende lysdioder (begge lampene blinker i ca. 5 sekunder) er den låst fra RFT for å hindre uønsket betjening.

Kan kun oppheves fra RFT.

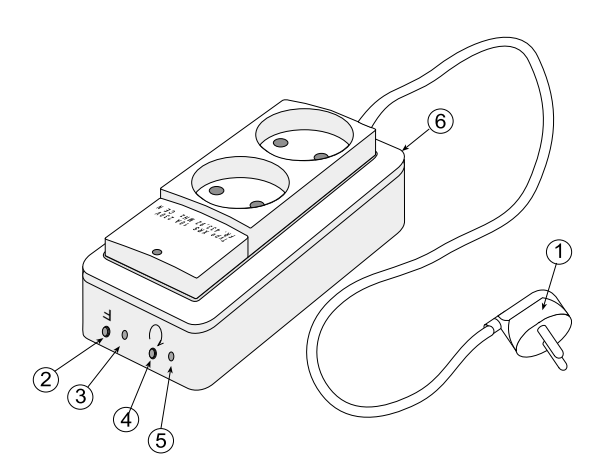

# Beskrivelse av gulvtermostat (XGU)

#### 1. Hovedbryter (0/1).

Benyttes for å slå av/på gulvvarme. De første 3 sekunder viser displayet hvilken føler som er aktiv.

FI = intern føler i termostat. FE = ekstern føler (vegg eller gulv).

#### 2. Funksjonstast.

Funksjonstasten "F" benyttes i flere sammenhenger:

- For å knytte termostaten til fjernkontroll RFT, må systemet settes i drift. Se avsnitt tilknytte, side 13.
- For å velge om XGU skal ta imot informasjon eller ikke fra RFT fjernkontroll.
- For visning av sonetilknytning. Displayet vil i ca. 3 sekunder vise tilknyttet sonenummer (1-15).
- 3. Lampe for radiomottagning. Når lampen (grønn) lyser, blir termostaten styrt sentralt fra RFT.

Når lampen ikke lyser, kan temperaturen styres lokalt med  $\underline{A}$  og  $\overline{\nabla}$  tastene.

 Lokalt styring av temperatur. Ønsker du bare lokal styring av termostaten, må lampe for radiomottaking (grønn) være slukket (styres av "F" tasten).

#### 5. Lampe for "varme".

Den røde lampen lyser når varme er innkoblet. Termostaten regulerer mellom to temperaturgrenser. Varme kobler inn ved 0,7°C under ønsket temperatur, og ut ved 0,7°C over ønsket temperatur.

#### 6. Display.

Viser ønsket romtemperatur (intern eller ekstern veggføler), eller gulvets ønskede temperatur i <sup>o</sup>C ved gulvføler.

#### NB! (ved gulvføler):

I vanlige oppholdsrom må gulvets overflatetemperatur ikke overskride 28°C. For baderom kan en tillate opp til 30°C. Denne begrensning for å unngå uttørking (sprekker) i tregulv, og misfarging av PVC belegg.

#### 7. Antenne.

#### 8. Lokal offset.

Ønsker en permanent avvikende temperatur i forhold til det som er satt fra RFT, kan dette gjøres på følgende måte:

Trykk inn "F" og deretter <u>▲</u> tasten, mens "F" holdes inne. Nå vil displayet blinke. Slipp begge tastene.

Termostaten avslutter selv prosedyren etter 15 sek., og blinking opphører.

#### Eksempel:

RFT fjernkontroll gir beskjed til flere termostater i ulike rom tilknyttet samme sone, om 26°C som ønsket gulvtemperatur.

I ett av rommene oppfattes dette som noe kaldt. En går da inn i offset og legger til f.eks. 2°C med ▲ tasten. Termosta ten vil nå vise 28°C selv om RFT sender 26°C.

### 9. Sentral lås

(fra RFT versjon 2.0). Dersom termostaten ved betjening viser "--" i displayet (3 sekunder), er den låst fra RFT for å hindre uønsket betjening.

Kan kun oppheves fra RFT.

#### 10. Korrigering av termostat.

Ved intern eller ekstern veggføler, kalibreres termostaten tilsvarende RFR termostat (mot lufttemperatur).

#### Ved gulvføler:

Korrigering (kalibrering) foretas når gulvvarme er termisk stabilt (gulvet er gjennomvarmt).

Dersom det er avvik mellom overflatetemperatur på gulv (kontroller med termometer tildekket med f.eks. et håndkle) og temperatur i displayet, kan denne forskjellen korrigeres etter følgende fremgangsmåte:

Trykk inn "F" og deretter ⊽ tasten mens "F" holdes inne. Nå vil displayet blinke. Slipp begge tastene.

Endre temperaturen til målt gulv-temperatur med  $\underline{A}$  eller  $\overline{\nabla}$  tastene.

Termostaten avslutter selv prosedyren etter 15 sek., og blinkingen opphører.

#### Eksempel:

Termostaten viser 28°C, mens målt gulvtemperatur er 25°C. Termostaten må i dette tilfellet korrigeres fra 28°C og ned til 25°C med ⊽ tasten.

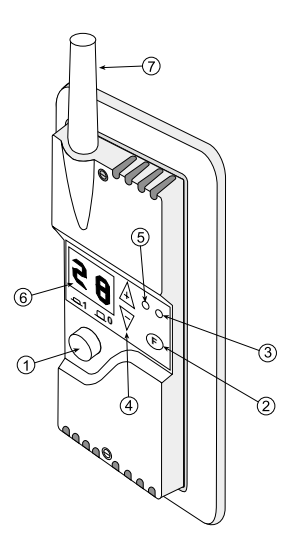

### Beskrivelse av mastertermostat (XMA)

 Hovedbryter (0/1). Benyttes for å slå av/på varme. De første 3 sekunder viser displayet hvilken føler som er aktiv.

FI = intern føler i termostat. FE = ekstern føler på vegg.

#### 2. Funksjonstast.

Funksjonstasten "F" benyttes i flere sammenhenger:

- For å knytte termostaten til fjernkontroll RFT, må systemet settes i drift. Se avsnitt tilknytte, side 13.
- For å velge om XMA skal ta imot informasjon eller ikke fra RFT fjernkontroll.
- For visning av sonetilknytning. Displayet vil i ca. 3 sekunder vise tilknyttet sonenummer (1-15).
- 3. Lampe for radiomottagning. Når lampen (grønn) lyser, blir termostaten styrt sentralt fra RFT.

Når lampen ikke lyser, kan temperaturen styres lokalt med  $\underline{A}$  og  $\overline{\nabla}$  tastene.

 Lokalt styring av temperatur. Ønsker du bare lokal styring av termostaten, må lampe for radiomottaking (grønn) være slukket (styres av "F" tasten).

#### 5. Lampe for "varme".

Den røde lampen lyser når varme er innkoblet. Termostaten regulerer i perioder på ca. 40 sekunder. Ved f.eks. 50% varmebehov, er varme på i 20 sekunder og av i 20 sekunder.

#### 6. Display.

Viser ønsket romtemperatur i °C (intern eller ekstern veggføler).

#### 7. Antenne.

#### 8. Lokal offset.

Ønsker en permanent avvikende temperatur i forhold til det som er satt fra RFT, kan dette gjøres på følgende måte:

Trykk inn "F" og deretter ▲ tasten, mens "F" holdes inne. Nå vil displayet blinke. Slipp begge tastene.

Trykk deretter  $\triangle$  eller  $\bigtriangledown$  tastene for det antall <sup>0</sup>C en ønsker permanent offset (maks. +/- 5<sup>o</sup>C). Ved endring av offset, vil tidligere inntasting vise i displayet.

Termostaten avslutter selv prosedyren etter 15 sek., og blinking opphører.

#### Eksempel:

RFT fjernkontroll gir beskjed til flere termostater i ulike rom tilknyttet samme sone, om 22°C som ønsket romtemperatur.

I ett av rommene oppfattes dette som noe kaldt. En går da inn i offset og legger til f.eks. 2°C med & tasten. Termostaten vil nå vise 24°C selv om RFT sender 22°C.

#### 9. Sentral lås

(fra RFT versjon 2.0). Dersom termostaten ved betjening viser "--" i displayet (3 sek.), er den låst fra RFT for å hindre uønsket betjening.

Kan kun oppheves fra RFT.

#### 10. Korrigering av termostat.

Korrigering (kalibrering) foretas når rommet er termisk stabilt, dvs. når den røde lampen kobler inn og ut regelmessig. Dersom det er avvik mellom romtemperatur (kontroller med eget termometer) og temperatur avlest i displayet, kan denne forskjellen korrigeres etter følgende fremgangsmåte:

Trykk inn "F" og deretter ⊽ tasten mens "F" holdes inne. Nå vil displayet blinke. Slipp begge tastene.

Endre temperaturen til målt romtemperatur med  $\underline{\mathbb{A}}$  eller  $\overline{\nabla}$  tastene.

Termostaten avslutter selv prosedyren etter 15 sek., og blinkingen opphører.

#### Eksempel:

Termostaten viser 22°C, mens målt romtemperatur er 20°C. Termostaten må i dette tilfellet korrigeres fra 22°C og ned til 20°C med ⊽ tasten.

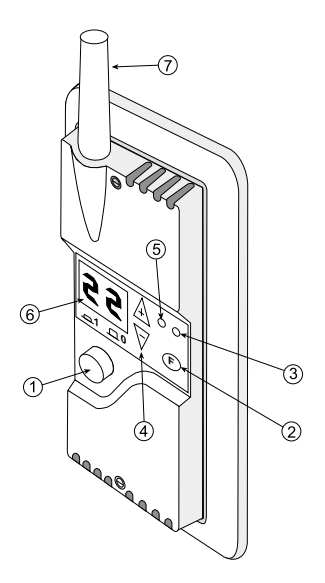

### Beskrivelse av releenhet (XRF)

#### 1. Hovedbryter (0/1).

#### 2. Funksjonstast.

Funksjonstasten "F" benyttes i flere sammenhenger:

- For å knytte releenheten til fjernkontroll RFT, må systemet settes i drift. Se avsnitt tilknytte, side 13.
- For å velge om XRF skal ta imot informasjon eller ikke fra RFT fjernkontroll.
- 3. Lampe for radiomottagning. Når lampen (grønn) lyser, blir releenheten styrt sentralt fra RFT.

#### 4. Lokalt styring.

Ønsker du bare lokal styring av XRF, må lampe for radiomottaking (grønn) være slukket (styres av "F" tasten).

Med  $\Omega$  tasten kan nå "av" eller "på" styres lokalt etter eget ønske.

#### Lampe for "av/på". Den røde lampen over Q tasten lyser når releenheten er i "på" stilling.

- 6. Antenne.

Begge lampene vil da slukke i 3 sekunder, og "grønn" lampe (F lampe) vil deretter blinke et antall ganger for å fortelle hvilken sone den tilhører. 1 blink = relesone 16

2 blink = relesone 17

9 blink = relesone 24

Begge lampene slukker deretter i nye 3 sekunder før enheten går tilbake i normal tilstand.

 Sentral lås (RFT versjon 2.0). Dersom releenheten ved betjening kun viser blinkende lysdioder (begge lampene blinker i ca. 5 sekunder) er den låst fra RFT for å hindre uønsket betjening.

Kan kun oppheves fra RFT.

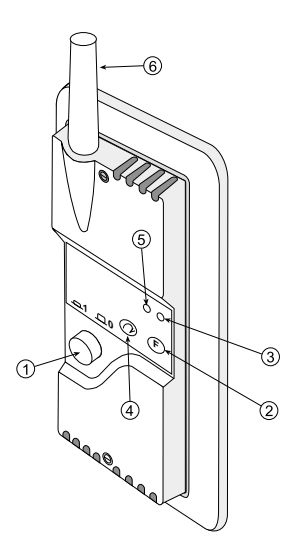

### Beskrivelse av ovnstermostat (RFR/RFRM)

1. Hovedbryter (0/1). Bryteren er montert på ovn.

### 2. Funksjonstast.

Funksjonstaten "F" benyttes i flere sammenhenger:

- For å knytte termostaten til fjernkontroll RFT, må systemet settes i drift. Se avsnitt tilknytte, side 13.
- For å velge om RFR skal ta imot informasjon eller ikke fra RFT fjernkontroll.
- For visning av sonetilknytning. Displayet vil i ca. 3 sekunder vise tilknyttet sonenummer (1-15).
- 3. Lampe for radiomottagning. Når lampen (grønn) lyser, blir termostaten styrt sentralt fra RFT.

Når lampen ikke lyser, kan temperaturen styres lokalt med  $\underline{A}$  og  $\overline{\nabla}$  tastene.

 Lokalt styring av temperatur. Ønsker du bare lokal styring av termostaten, må lampe for radiomottaking (grønn) være slukket (styres av "F" tasten).

Med <u>A</u> og ⊽ tastene kan nå temperatur styres lokalt etter eget ønske.

#### 5. Lampe for "varme".

Den røde lampen lyser når varme er innkoblet. Termostaten regulerer i perioder på ca. 40 sekunder. Ved f.eks. 50% varmebehov, er varme på i 20 sekunder og av i 20 sekunder.

#### 6. Display.

Viser ønsket romtemperatur i °C.

#### 7. Antenne.

 Låsemekanisme som låser termostaten fast til ovnen. Skal termostaten løsnes fra ovnen, må det benyttes en liten skrutrekker/kulepenn. Press låsetapen inn og trekk enheten ut.  Lokal offset (fra RFT versjon 2.0 og RFR versjon S2).
 Ønsker en permanent avvikende temperatur i forhold til det som er satt fra RFT, kan dette gjøres på følgende måte.

Trykk inn "F" og deretter <u>▲</u> tasten, mens "F" holdes inne. Nå vil displayet blinke. Slipp begge tastene.

Trykk deretter A eller ⊽ tastene for det antall <sup>0</sup>C en ønsker permanent offset (maks. +/- 5<sup>o</sup>C). Ved endring av offset, vil tidligere inntasting vises i displayet.

Termostaten avslutter selv prosedyren etter 15 sek., og blinking opphører.

Eksempel: RFT fjernkontroll gir beskjed til flere termostater i ulike rom tilknyttet samme sone, om 22°C som ønsket romtemperatur.

#### 10. Sentral lås (fra RFT versjon 2.0 og RFR versjon S2). Dersom termostaten ved

betjening viser "--" i displayet

(3 sekunder), er den låst fra RFT for å hindre uønsket betjening.

Kan kun oppheves fra RFT.

#### 11.Korrigering av termostat.

Korrigering (kalibrering) foretas når rommet er termisk stabilt, dvs. når den røde lampen kobler inn og ut regelmessig.

Dersom det er avvik mellom romtemperatur (kontroller med eget termometer) og temperatur avlest i displayet, kan denne forskjellen korrigeres etter følgende fremgangsmåte:

Trykk inn "F" og deretter ⊽ tasten mens "F" holdes inne. Nå vil displayet blinke. Slipp begge tastene.

Endre temperaturen til målt romtemperatur med  $\underline{\mathbb{A}}$  eller  $\overline{\nabla}$  tastene.

Termostaten avslutter selv prosedyren etter 15 sek., og blinkingen opphører.

#### Eksempel:

Termostaten viser 22°C, mens målt romtemperatur er 20°C. Termostaten må i dette tilfellet korrigeres fra 22°C og ned til 20°C med ⊽ tasten.

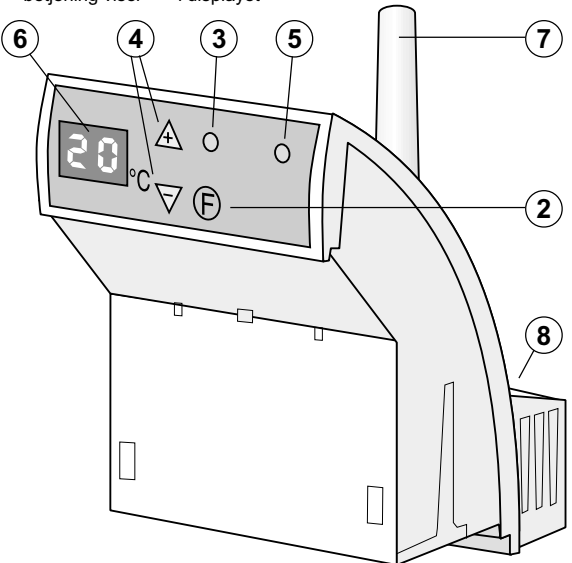